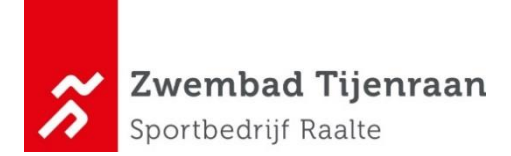

## Instructies Reserveren Zomerlessen Aquasport | Zwemles | Banenzwemmen

- 1. Ga naar de rode button '**Inloggen'** (of naar "Mijn Sportbedrijf Raalte'als je al bent ingelogd) rechtsbovenaan de pagina.
- 2. Voer je E-mailadres en Wachtwoord in en ga naar Inloggen
- 3. Je ziet nu links onderstaande tegels, kies voor Mijn producten

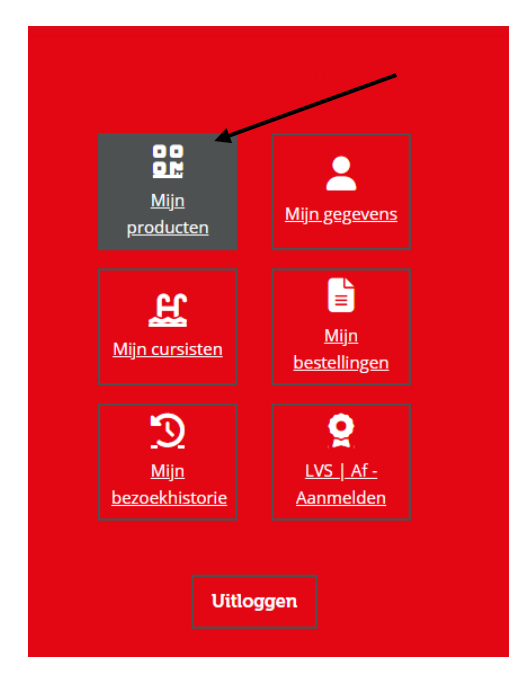

4. Je ziet nu een overzicht van Mijn producten.

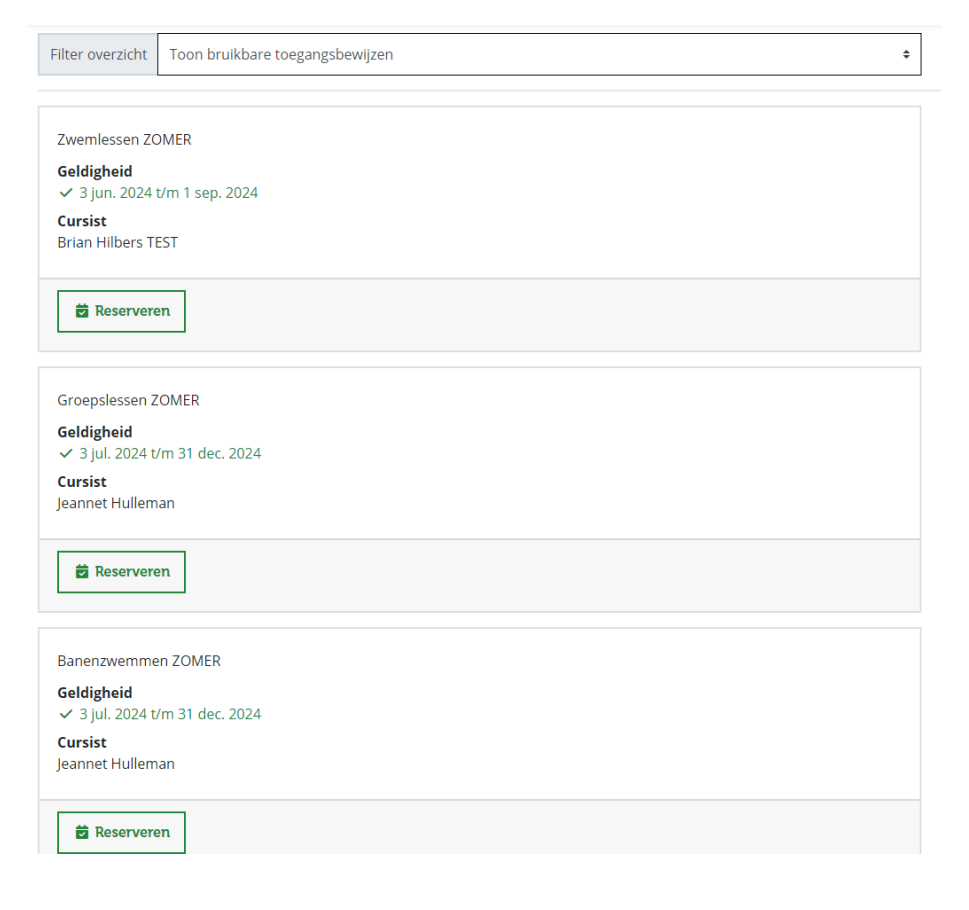

Selecteer de groepsles | zwemles | banenzwemmen (wanneer je abonnement hebt met banenzwemmen) door het blokje Zeserveren te selecteren.

- 5. Kies een Tijd en les uit de zomerlessen (in onderstaand voorbeelden staan de huidige lessen)
- 6. Let op: kies bij de zwemlessen wel voor het juiste bandje waar je kind in zwemt

## Voorbeeld AQUASPORTEN

| Kies een tij             | jdst  | ip                      |                           |                        |                 | ×             |
|--------------------------|-------|-------------------------|---------------------------|------------------------|-----------------|---------------|
| Accommodati              | ie -  | Faciliteit <del>-</del> | AQUASPORTEN -             | Verberg niet b         | eschikbaar      |               |
| 28 mei – 2 ju            | ın 2( | 024                     |                           |                        |                 | < <b>&gt;</b> |
| dinsdag                  |       |                         |                           |                        |                 | 28 mei 2024   |
| 18:00 - 18:30            | •     | Aquafloat di 18.0       | 0 uur, Zwembad Tijenraa   | n, Instructiebad (6/10 | D)              |               |
| 18:50 - 19:35            | •     | Aquafietsen di 18       | 3.50 uur, Zwembad Tijenr  | aan, Instructiebad (10 | 0/18)           |               |
| 18:55 - 19:40            | •     | Aquachallenge di        | i 18:55 uur, Zwembad Tije | nraan, Wedstrijdbad    | l links (12/15) |               |
| <del>18:55 - 19:40</del> | •     | Borstcrawl di 18.       | 55 uur, Zwembad Tijenra   | an, Wedstrijdbad recl  | hts (16/16)     |               |
| 19:45 - 20:30            | •     | Aquafietsen di 19       | 9.45 uur, Zwembad Tijenr  | aan, Instructiebad (10 | 6/18)           |               |
| 20:00 - 21:45            | •     | Banen   recreatio       | ef zwemmen WB, Zwemb      | ad Tijenraan, Wedstr   | ijdbad (0/75)   |               |
| 20:45 - 21:30            | •     | Aquamoves di 20         | ).45 uur, Zwembad Tijenr  | aan, Instructiebad (23 | 3/26)           |               |
| woensdag                 |       |                         |                           |                        |                 | 29 mei 2024   |
| 7:00 - 9:00              | •     | Banen   recreatie       | ef zwemmen WB, Zwemb      | ad Tijenraan, Wedstr   | ijdbad (0/75)   |               |
| 7:00 - 8:00              | •     | Banen   recreatie       | ef zwemmen TB, Zwemba     | d Tijenraan, Therapie  | ebad (0/50)     |               |
| 8:00 - 8:45              | •     | Aquagym woe 08          | 8.00 uur, Zwembad Tijenr  | aan, Therapiebad (20   | )/25)           |               |
| 9:15 - 10:00             | •     | Aquafietsen woe         | 9.15 uur, Zwembad Tijen   | raan, Instructiebad (7 | 7/18)           |               |
| 10:00 - 10:45            | •     | Aquajoggen woe          | 10.00 uur, Zwembad Tije   | nraan, Wedstrijdbad    | (17/27)         |               |

## Voorbeeld ZWEMLESSEN

| Kies een tijdstip                                                                               | ×           |
|-------------------------------------------------------------------------------------------------|-------------|
| Accommodatie - Faciliteit - • ZWEMLESSEN - • Verberg niet beschikbaar                           |             |
| 7 – 9 jun 2024                                                                                  | < >         |
| vrijdag                                                                                         | 7 juni 2024 |
| 12:30 - 13:00 • Privé zwemlessen, Zwembad Tijenraan, Instructiebad (0/2)                        |             |
| 14:10 - 14:55 • Zwemles vrijdag 14:10 uur wit, Zwembad Tijenraan, Instructiebad (18/18)         |             |
| 14:15 - 14:45 • Privé zwemlessen, Zwembad Tijenraan Zwemles vrijdag 15.00 uur                   |             |
| 15:00 - 15:45 • Zwemles vrijdag 15:00 uur B-cursus, Zvemi Instructiebad (8/9) isur dbad (11/12) |             |
| 15:00 - 15:45 • Zwemles vrijdag 15.00 uur geel. Zwembad Tijenraan. Instructiebad (8/9)          |             |
| 15:00 - 15:45 • Zwemles vrijdag 15.00 uur groen, Zwembad Tijenraan, Wedstrijdbad (4/12)         |             |
| 15:00 - 15:45 • Zwemles vrijdag 15.00 uur oranje, Zwembad Tijenraan, Therapiebad (8/9)          |             |
| 15:00 - 15:45 • Zwemles vrijdag 15:00 uur roze, Zwembad Tijenraan, Theraplebad (9/9)            |             |
| 15:50 - 16:35 • Zwemles vrijdag 15.50 uur blauw, Zwembad Tijenraan, Wedstrijdbad (8/12)         |             |
| 15:50-16:35 • Zwemles-vrijdag-15:50-uur-geel, Zwembad-Tijenraan, Instructiebad (9/9)            |             |
| 15:50 - 16:35 • Zwemles vrijdag 15:50 uur oranje, Zwembad Tijenraan, Therapiebad (6/9)          |             |
| 15:50 - 16:35 • Zwemles vrijdag 15:50 uur rood, Zwembad Tijenraan, Wedstrijdbad (12/12)         |             |
| 15:50 - 16:35 • Zwemles vrijdag-15:50 uur roze, Zwembad Tijenraan, Therapiebad-(9/9)            |             |
| 16:40 - 17:25 • Zwemles vrijdag 16:40 uur C-cursus, Zwembad Tijenraan, Wedstrijdbad (12/12)     |             |
| 16:40 - 17:25 • Zwemles vrijdag 16.40 uur geel, Zwembad Tijenraan, Instructiebad (8/9)          |             |
| 16:40 - 17:25 • Zwemles vrijdag 16.40 uur groen, Zwembad Tijenraan, Wedstrijdbad (9/12)         |             |

## Voorbeeld BANENZWEMMEN (alleen te zien, als je abonnement hebt, inclusief banenzwemmen)

| Accommodatie - Faciliteit - Banenzwemmen - • Verberg niet beschikbaar         |
|-------------------------------------------------------------------------------|
| 7 – 9 jun 2024                                                                |
| vrijdag                                                                       |
| 12:00 - 13:00 • Banenzwemmen , Zwembad Tijenraan, Therapiebad (0/300)         |
| 12:00 - 13:00 • Banenzwemmen , Zwembad Tijenraan, Wedstrijdbad (1/300)        |
| zondag                                                                        |
| 9:00 - 10:30 • Banenzwemmen , Zwembad Tijenraan, Wedstrijdbad (0/300)         |
| 10:30 - 13:00 • Banenzwemmen , Zwembad Tijenraan, Wedstrijdbad rechts (0/300) |
|                                                                               |
| Gekozen artikel: Banenzwemmen ZOMER                                           |
| Gekozen aantal: 1                                                             |
| Gekozen tijdstip: (nog geen tijdstip gekozen)                                 |

7. Selecteer de groepsles | zwemles | banenzwemmen **en ga daarna naar** 

Direct reserveren ->

×

8. Het systeem geeft nu het volgende aan:

Reservering is succesvol geplaatst!

Wil je meerdere lessen boeken, doe dan dezelfde handelingen nogmaals